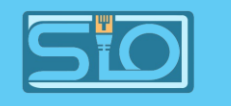

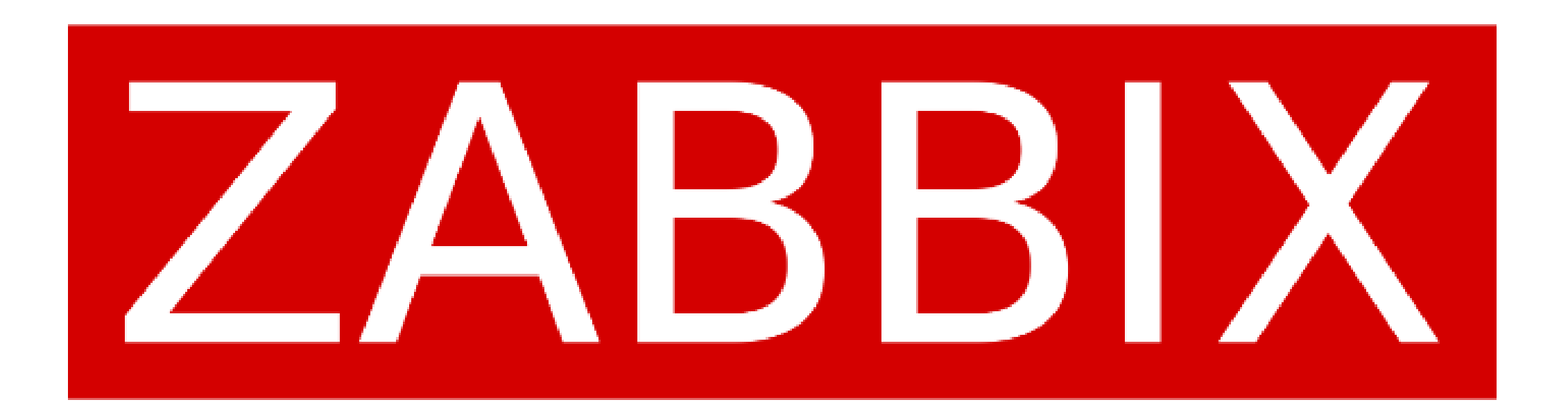

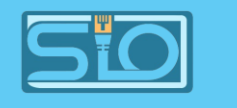

#### Sommaire

- Schéma de l'infrastructure (page 3)
- Installation de Zabbix et son interface (page 4)
- Présentation du protocole SNMP (page 5 et 6)
- Supervision avec un agent sur un serveur LAMP (page 7 et 8)
- Supervision d'un serveur Windows 2019 (page 9 et 10)
- Supervision d'un client Windows 10 (page 11)
- Affichage des hôtes supervisés (page 12)
- Remontée des agents (page 13)

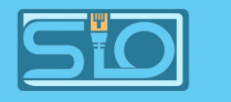

#### Schéma de l'infrastructure

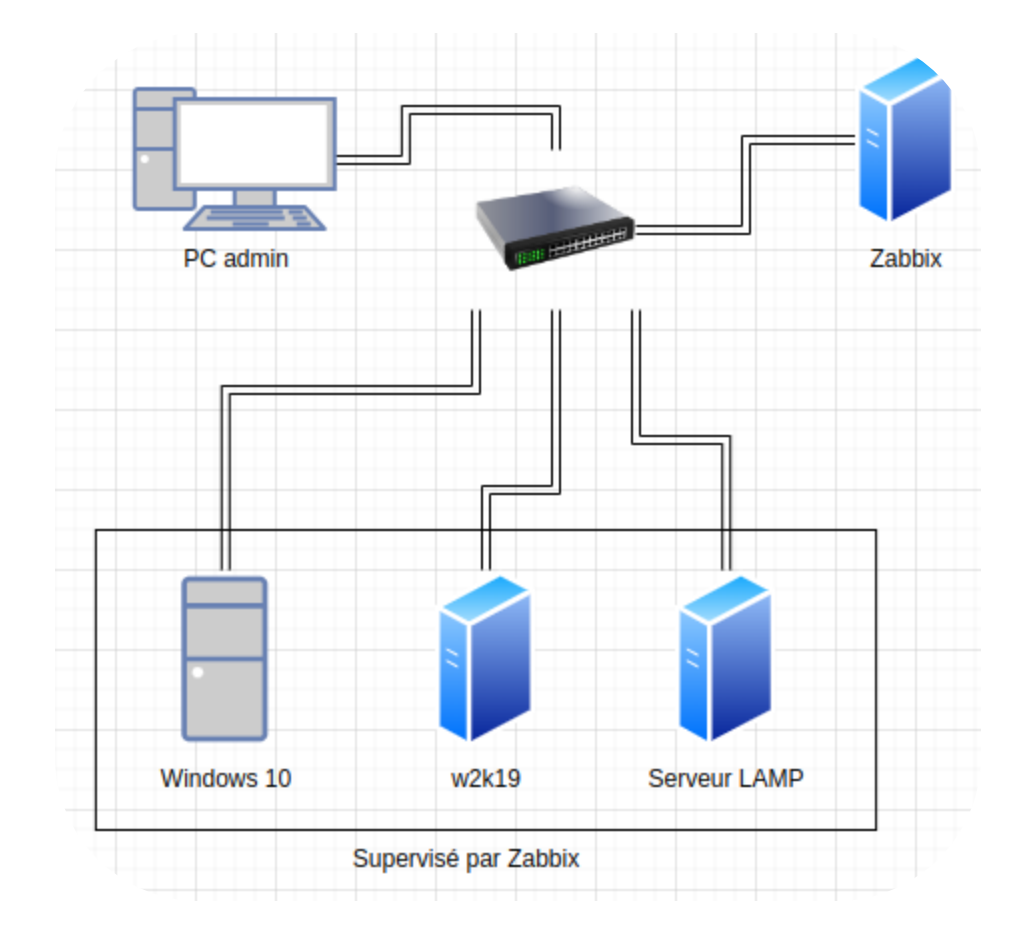

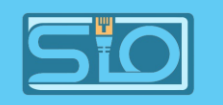

## Installation de Zabbix et son interface

- Installation d'un serveur LAMP afin d'accueillir l'outil,
- Tout est expliqué en détail sur leur site :

https://www.zabbix.com/fr/download?zabbix=7.0 &os\_distribution=debian\_arm64&os\_version=12& components=server\_frontend\_agent&db=mysql& ws=apache

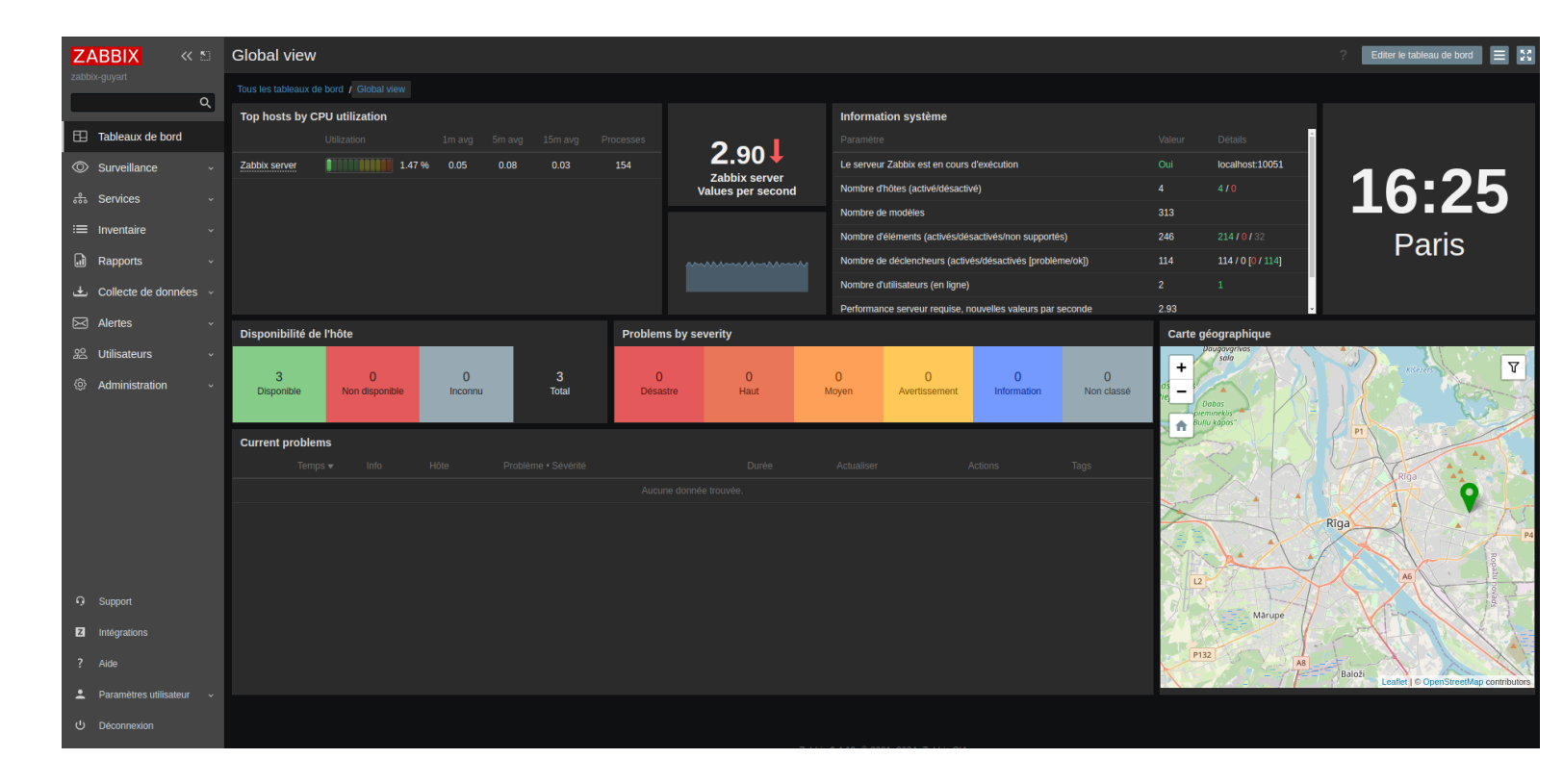

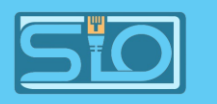

# Présentation du protocole SNMP (Simple Network Management Protocol)

- SNMP est un protocole de couche applicative qui transmet des données de gestion entre les dispositifs réseau,
- Le protocole SNMP fait partie de la famille TCP/IP (Transmission Control Protocol/Internet Protocol),
- C'est l'un des protocoles réseau les plus utilisés pour gérer et surveiller les composants réseau dans divers secteurs.

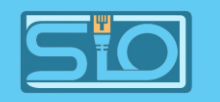

## Problème du SNMP

Le principal problème est qu'il n'est pas chiffré sur les versions SNMP antérieures à la v3.

| Wire                                                                                                    | shark  | C · Pa | aque  | et 35  | 14 · E | ther | net   |        |        |       |        |        |       |       |       |        |     |                     |       |              |           |             |           |              | _   |   | ×   |
|----------------------------------------------------------------------------------------------------|--------|--------|-------|--------|--------|------|-------|--------|--------|-------|--------|--------|-------|-------|-------|--------|-----|---------------------|-------|--------------|-----------|-------------|-----------|--------------|-----|---|-----|
| <pre>&gt; Frame 354: 100 bytes on wire (800 bits), 100 bytes captured (800 bits) on interface \Device\NPF_{BC921D10-71A &gt; Ethernet II, Src: ProxmoxServe_f6:2c:94 (bc:24:11:f6:2c:94), Dst: ProxmoxServe_14:5d:59 (bc:24:11:14:5d:59) &gt; Internet Protocol Version 4, Src: 192.168.20.79, Dst: 192.168.20.120 &gt; User Datagram Protocol, Src Port: 43460, Dst Port: 161 * Simple Network Management Protocol     version: v2c (1)     community: public &gt; data: get-request (0)     [Response In: 356]</pre> |        |        |       |        |        |      |       |        |        |       |        |        |       |       |       |        |     |                     |       |              |           |             |           |              |     |   |     |
| 1                                                                                                    |        |        |       |        |        |      |       |        |        |       |        |        |       |       |       |        |     |                     |       |              |           |             |           |              |     |   | 1   |
| 0000                                                                                                    | hc     | 24     | 11    | 14     | 5d     | 59   | hc    | 24     | 11     | f6    | 20     | 94     | 08    | 00    | 45    | 00     |     | 17                  |       | F            |           |             |           |              |     |   |     |
| 0010                                                                                                    | 00     | 56     | d2    | 78     | 40     | 00   | 40    | 11     | be     | 06    | c0     | a8     | 14    | 4f    | c0    | a8     |     | •V•x@•@•            |       |              |           |             |           |              |     |   |     |
| 0020                                                                                                    | 14     | 78     | a9    | c4     | 00     | a1   | 00    | 42     | e2     | 6a    | 30     | 38     | 02    | 01    | 01    | 04     |     | ·x····B             | 3 -   | j08          |           |             |           |              |     |   |     |
| 0030                                                                                                    | 06     | 70     | 75    | 62     | 6c     | 69   | 63    | a0     | 2b     | 02    | 04     | 66     | 9f    | fc    | ff    | 02     |     | <pre>•public•</pre> | +     | f            |           |             |           |              |     |   |     |
| 0040                                                                                                    | 01     | 00     | 02    | 01     | 00     | 30   | 1d    | 30     | 0c     | 06    | 08     | 2b     | 06    | 01    | 02    | 01     |     |                     | ••    | ••+••••      |           |             |           |              |     |   |     |
| 0050                                                                                                    | 01     | 03     | 00    | 05     | 00     | 30   | Ød    | 06     | 09     | 2b    | 06     | 01     | 02    | 01    | 19    | 01     |     | •••••               | •     | +•••••       |           |             |           |              |     |   |     |
| 0060                                                                                                    | 01     | 00     | 05    | 00     |        |      |       |        |        |       |        |        |       |       |       |        |     | • • • •             |       |              |           |             |           |              |     |   |     |
|                                                                                                    |        |        |       |        |        |      |       |        |        |       |        |        |       |       |       |        |     |                     |       |              |           |             |           |              |     |   |     |
|                                                                                                    |        |        |       |        |        |      |       |        |        |       |        |        |       |       |       |        |     |                     |       |              |           |             |           |              |     |   |     |
|                                                                                                    |        |        |       |        |        |      |       |        |        |       |        |        |       |       |       |        |     |                     |       |              |           |             |           |              |     |   |     |
|                                                                                                    |        |        |       |        |        |      |       |        |        |       |        |        |       |       |       |        |     |                     |       |              |           |             |           |              |     |   |     |
|                                                                                                    |        |        |       |        |        |      |       |        |        |       |        |        |       |       |       |        |     |                     |       |              |           |             |           |              |     |   |     |
|                                                                                                    |        |        |       |        |        |      |       |        |        |       |        |        |       |       |       |        |     |                     |       |              |           |             |           |              |     |   |     |
|                                                                                                    |        |        |       |        |        |      |       |        |        |       |        |        |       |       |       |        | _   |                     |       |              |           |             |           |              |     |   |     |
| lo.: 354 ·                                                                                                    | Time:  | 29.6   | 41027 | 7 · So | urce:  | 192  | 168.2 | 0.79 · | Destir | ation | n: 192 | 2.168. | 20.12 | 0 · P | rotoc | ol: SN | IMP | • Length: 10        | 0 - 1 | nfo: get-rea | quest 1.3 | 6.1.2.1.1.3 | 0 1.3.6.1 | 1.2.1.25.1.1 | 0   |   |     |
|                                                                                                    | her l  | es o   | ctete | s du   | nag    | uet  |       | Lav    | out    | Ver   | tical  | (Sta   | acke  | d)    |       |        | ,   |                     |       |              |           |             |           |              |     |   |     |
|                                                                                                    | incr i | 0      | cuct: | au     | paq    | uct  |       | Lay    | out.   | YCI   | tical  | (Ste   | ache  | u)    |       |        |     |                     |       |              |           |             |           |              |     |   |     |
|                                                                                                    |        |        |       |        |        |      |       |        |        |       |        |        |       |       |       |        |     |                     |       |              |           |             |           | Form         | nor | A | ida |

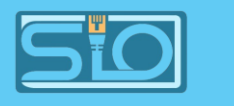

## Supervision avec un agent sur un serveur LAMP

- sudo apt update
- sudo apt install zabbix-agent2

Procédons à la configuration :

sudo nano /etc/zabbix/zabbix\_agent2.conf

Modifiez le paramètre pour indiquer l'adresse IP de votre serveur Zabbix :

• SERVER="votre IP"

Redémarrez le service zabbix-agent pour appliquer les changements.

• sudo systemctl restart zabbix-agent2.service

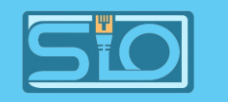

#### Ajout de l'hôte en surveillance

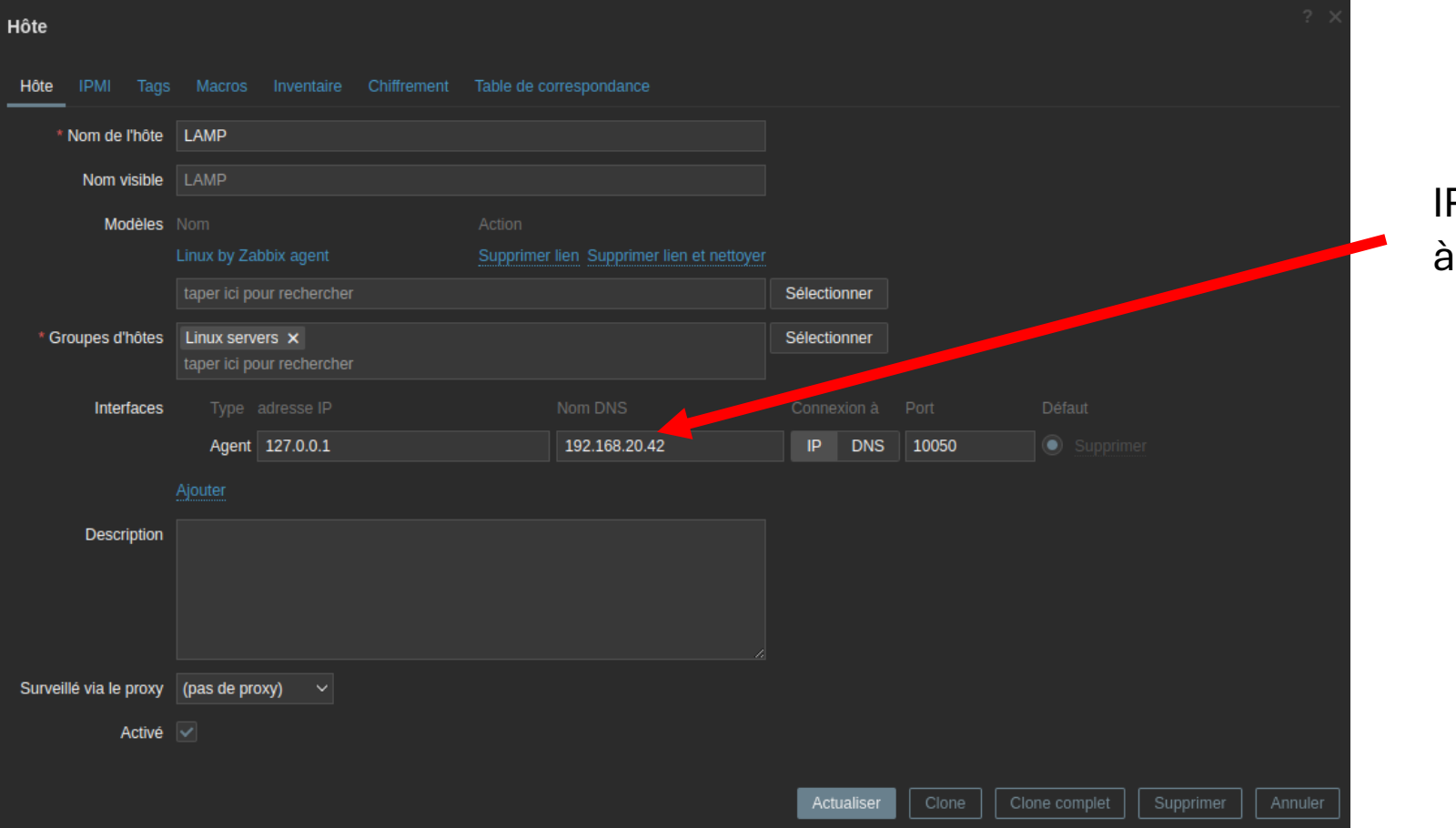

IP de la machine à superviser

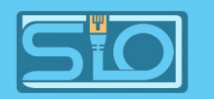

## Supervision d'un serveur Windows 2019

- Accédez à votre machine Windows Server,
- Installez le service SNMP dans les fonctionnalités,
- Accédez aux services puis SNMP,
- Dans sécurité, ajoutez l'ip du serveur.

| Consistent         |                                                                                                    |                                                                                                    |                                                                                                    | ×                                                                                                    |          |
|--------------------|----------------------------------------------------------------------------------------------------|----------------------------------------------------------------------------------------------------|----------------------------------------------------------------------------------------------------|----------------------------------------------------------------------------------------------------|----------|
| Services           | <i>(</i> , )                                                                                                    |                                                                                                    |                                                                                                    |                                                                                                    | Ai       |
| Fichier Action A   | G 🛃   👔 🖬   ▶ ■ II I▶                                                                                                    |                                                                                                    |                                                                                                    |                                                                                                    |          |
| 🔍 Services (local) | Services (local)                                                                                                    |                                                                                                    |                                                                                                    |                                                                                                    |          |
|                    | Service SNMP<br>Arrêter le service<br>Redémarrer le service<br>Description :<br>Permet aux requêtes SNMP (Simple<br>Network Management Protocol)<br>d'être traitées par cet ordinateur. Si ce<br>service est arrêté, l'ordinateur ne<br>pourra pas traiter les requêtes SNMP.<br>Si ce service est désactivé, tous les<br>services qui en dépendent<br>explicitement ne pourront pas<br>démarrer. | Nom<br>Service Échange de donnée<br>Service Énumérateur d'appa<br>Service Aote du fournisseur<br>Service hôte du fournisseur<br>Service hôte WDIServiceHost<br>Service Initiateur iSCSI de M<br>Service Inspection du résea<br>Service Interface du magasi<br>Service Interface du magasi<br>Service Liste des réseaux<br>Service Portage réseau du L<br>Service Portage réseau du L<br>Service Service State Repository (St | Description<br>Propose un<br>Met en plac<br>Fournit des<br>Le service H<br>Le service H<br>Gorrit un<br>Gère les ses<br>Empêche le<br>Ce service f<br>Coordonne<br>Identifie les<br>Partage les<br>Partage les<br>Dermet de p<br>Ce service un<br>Le service P<br>Surveille l'ét<br>Offre une pr<br>Le service S<br>Le service S<br>Permet aux<br>Fournit la pr | État       Type de démarrage         Manuel (Déclencher       Manuel (Déclencher         Manuel       Propriétés de Service SNMP (Ordinateur local)         Général       Connexion       Récupération         Aguiter.ur       Sécurité       Dépendance         VEnyoyer une interruption d'authentification       Noms de communautés acceptés       Communauté         Communauté       Droits       public       LECTURE ÉC         Ajouter       Modifier       Supprimer <ul> <li>Accepter les paquets SNMP provenant de n'importe quel hôte</li> <li>© Accepter les paquets SNMP provenant de ces hôtes</li> <li>localhost</li> <li>192.168.20.143</li> </ul> | ent<br>s |
|                    | Étendu Standard                                                                                                    |                                                                                                    |                                                                                                    |                                                                                                    |          |
|                    | Perform<br>Résulta                                                                                                    | nances<br>ts BPA                                                                                                    | Services<br>Performa<br>Résultats                                                                                                    | Ajouter Modifier Supprimer<br>Activer Windows<br>Accédez aux paramètres pour ac<br>Windows                                                                                                    | tiver    |

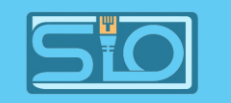

## Ajout de l'hôte en surveillance

Régler sur "SNMP" et non "agent"

| Hôte                  |                                 |                                  |              |                             |  |
|-----------------------|---------------------------------|----------------------------------|--------------|-----------------------------|--|
| Hôte IPMI Ta          |                                 |                                  |              |                             |  |
| * Nom de l'hô         | te WinServ                      |                                  |              |                             |  |
| Nom visib             | le WinServ                      |                                  |              |                             |  |
| Modèle                | es Nom                          |                                  |              |                             |  |
|                       |                                 | Supprimer lien Supprimer lien et |              |                             |  |
|                       |                                 |                                  | Sélectionner |                             |  |
| * Groupes d'hôte      | windows server $	imes$          |                                  | Sélectionner |                             |  |
|                       |                                 |                                  |              |                             |  |
| Interface             | es Type adresse IP              | Nom DNS                          |              |                             |  |
| ,                     | SNMP 127.0.0.1                  | 192.168.20.114                   | IP DNS 161   |                             |  |
|                       | * Version SNMP                  | SNMPv2 ~                         |              |                             |  |
|                       | * Communauté SNMP               | {\$SNMP_COMMUNITY}               |              |                             |  |
|                       | Nombre maximal de répétitions 🕐 | 10                               |              |                             |  |
|                       |                                 | Utiliser des requêtes combinées  |              |                             |  |
|                       |                                 |                                  |              |                             |  |
|                       |                                 |                                  |              |                             |  |
| Descriptio            | n                               |                                  |              |                             |  |
|                       |                                 |                                  |              |                             |  |
|                       |                                 |                                  |              |                             |  |
|                       |                                 |                                  |              |                             |  |
| Surveille via le proz | (pas de proxy) V                |                                  |              |                             |  |
| Activ                 | /é 🔽                            |                                  |              |                             |  |
|                       |                                 |                                  |              |                             |  |
|                       |                                 |                                  | Actualiser   | one Clone complet Supprimer |  |

IP de la machine à superviser

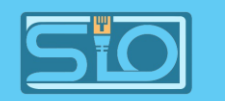

## Supervision d'un client Windows 10

- Juste un agent à installer sur la machine Windows sur internet,
- Puis configurez l'agent grâce à l'interface guidé.

| OS DISTRIBUTION | VERSION DU SYSTÈME<br>D'EXPLOITATION | MATÉRIEL | VERSION DE ZABBIX | CHIFFREMENT   | FORMAT  |
|-----------------|--------------------------------------|----------|-------------------|---------------|---------|
| Windows         |                                      | amd64    | 7.0 LTS           | OpenSSL       | MSI     |
| Linux           | Any                                  | i386     | 6.4               | No encryption | Archive |
| macOS           |                                      |          | 6.2               |               |         |
| AIX             |                                      |          | 6.0 LTS           |               |         |
| FreeBSD         |                                      |          | 5.4               |               |         |
| OpenBSD         |                                      |          | 5.2               |               |         |
| Solaris         |                                      |          | 5.0 LTS           |               |         |
|                 |                                      |          | 4.4               |               |         |
|                 |                                      |          | 4.2               |               |         |
|                 |                                      |          | 4.0 LTS           |               |         |
|                 |                                      |          | 3.0 LTS           |               |         |
|                 |                                      |          |                   |               |         |

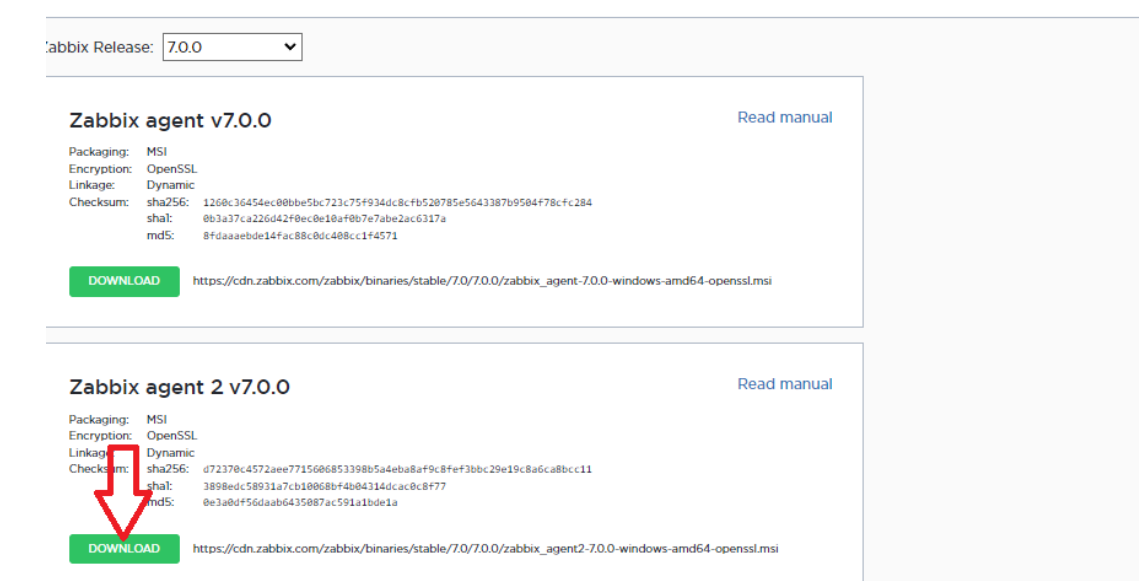

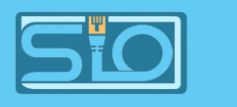

#### Affichage des hôtes supervisés

A savoir que Zabbix propose une grande interopérabilité :

- SNMP (v1, v2c, v3) : Supervision des périphériques réseau (routeurs, switchs, etc.).
- IPMI : Surveillance des serveurs matériels (température, alimentation, etc.).
- JMX : Supervision des applications Java.
- Agent Zabbix : Supervision de systèmes d'exploitation et de services en utilisant l'agent.
- HTTP : Surveillance de l'état des applications et des services web.
- ODBC : Supervision des bases de données via des requêtes SQL.

| Nom 🔺         |                 |      |                                             |        |                       |  |  |
|---------------|-----------------|------|---------------------------------------------|--------|-----------------------|--|--|
| Client        | 127.0.0.1:10050 | ZBX  | class: os target: windows                   | Activé | Dernières données 34  |  |  |
| LAMP          | 127.0.0.1:10050 | ZBX  | class: os target: linux                     | Activé | Dernières données 68  |  |  |
| WinServ       | 127.0.0.1:161   | SNMP | class: os target: windows                   | Activé | Dernières données 15  |  |  |
| Zabbix server | 127.0.0.1:10050 | ZBX  | class: os class: software target: linux ••• | Activé | Dernières données 129 |  |  |
|               |                 |      |                                             |        |                       |  |  |

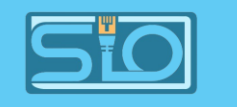

#### Remontée des agents

Zabbix permet de remonter l'état de tous les services de la machine et permettre ainsi un suivi complet.

Ci-joint, il est relevé : application, CPU, memory, os, raw, storage et système.

|                                                  | Groupes d'hôtes taper ici pou      |        | Sélectionner | Tags Et/C            | Du Ou     |              |                           |  |
|--------------------------------------------------|------------------------------------|--------|--------------|----------------------|-----------|--------------|---------------------------|--|
|                                                  | Hôtes Client ×                     |        | Sélectionner |                      |           | Contient     |                           |  |
|                                                  |                                    |        |              |                      |           |              |                           |  |
|                                                  | Nom                                |        |              | Voir les tags Auc    | un 1 2 3  | Nom de tag   | fout Raccourci Aucun      |  |
|                                                  |                                    |        | Priorité     | d'affichage des tags |           |              |                           |  |
|                                                  |                                    |        |              | Afficher les détails |           |              |                           |  |
|                                                  |                                    |        |              | Appliquer Réinitiali |           |              |                           |  |
| Sous-filtre affecte uniquement les               |                                    |        |              |                      |           |              |                           |  |
| HÔTES<br><u>Client</u> 34                        |                                    |        |              |                      |           |              |                           |  |
| TAGS<br>component 34                             |                                    |        |              |                      |           |              |                           |  |
| VALEURS DU TAG component: application 1 cpu 8 me | ernory 12 os 4 raw 2 storage 4 sys | stem 7 |              |                      |           |              |                           |  |
| DONNÉES<br>Avec données Sans données             |                                    |        |              |                      |           |              |                           |  |
| Hôte                                             |                                    |        |              |                      |           |              |                           |  |
| Client                                           | Windows: Cache bytes 🗾             |        |              |                      |           | component: n | nemory                    |  |
| Client                                           | Windows: Context switches per sec  | cond 🗾 |              |                      |           | component: c | ри                        |  |
| Client                                           | Windows: CPU DPC time              |        |              |                      |           | component: c | ри                        |  |
| Client                                           | Windows: CPU interrupt time        |        |              |                      |           | component: c | ри                        |  |
| Client                                           | Windows: CPU privileged time 🗾     |        |              |                      |           | component: c | ри                        |  |
| Client                                           | Windows: CPU queue length 📔        |        |              |                      |           | component: c | ри                        |  |
| Client                                           | Windows: CPU user time             |        |              |                      |           | component: c | ри                        |  |
| Client                                           | Windows: CPU utilization           |        | 50s          | 1.0442 %             | -0.1595 % | component: c | ри                        |  |
| Client                                           | Windows: Free swap space 📔         |        |              |                      |           | component: n | nemory component: storage |  |
| Client                                           | Windows: Free swan snace in %      | 2      |              |                      |           | component: n | nemory component storage  |  |